# Handleiding:

### Inschrijven op mijnacademie.be

## 1. Surf naar https://mijnacademie.be/

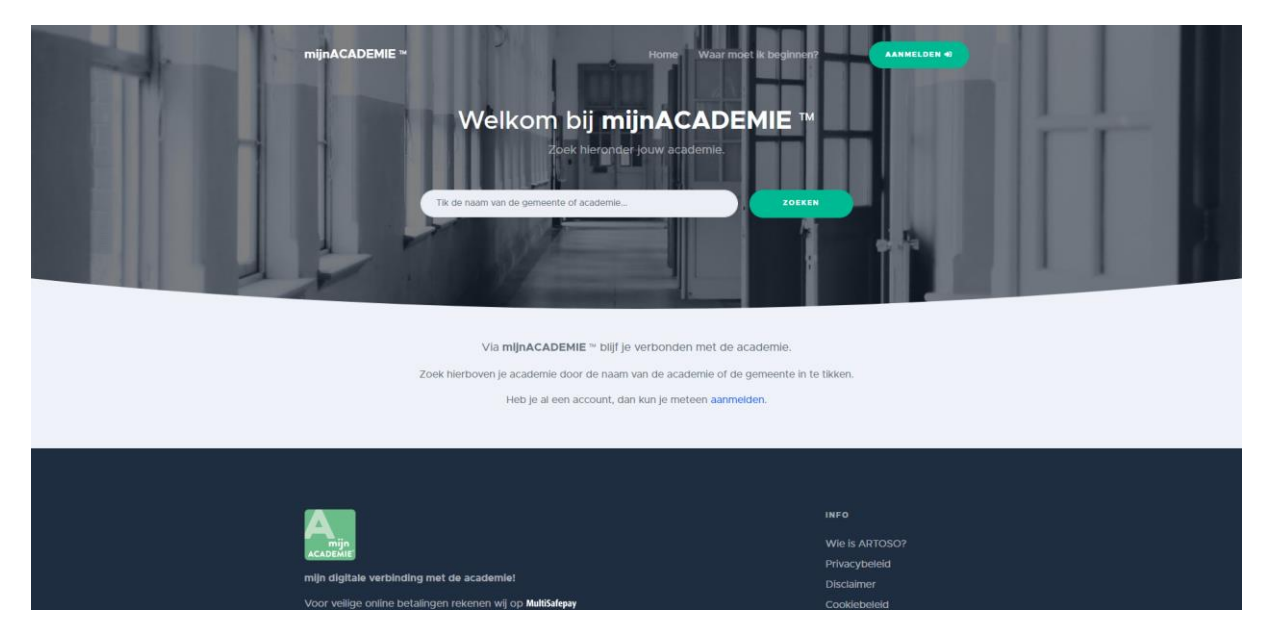

## 2. Typ "Academie Regio Tienen" in de zoekbalk

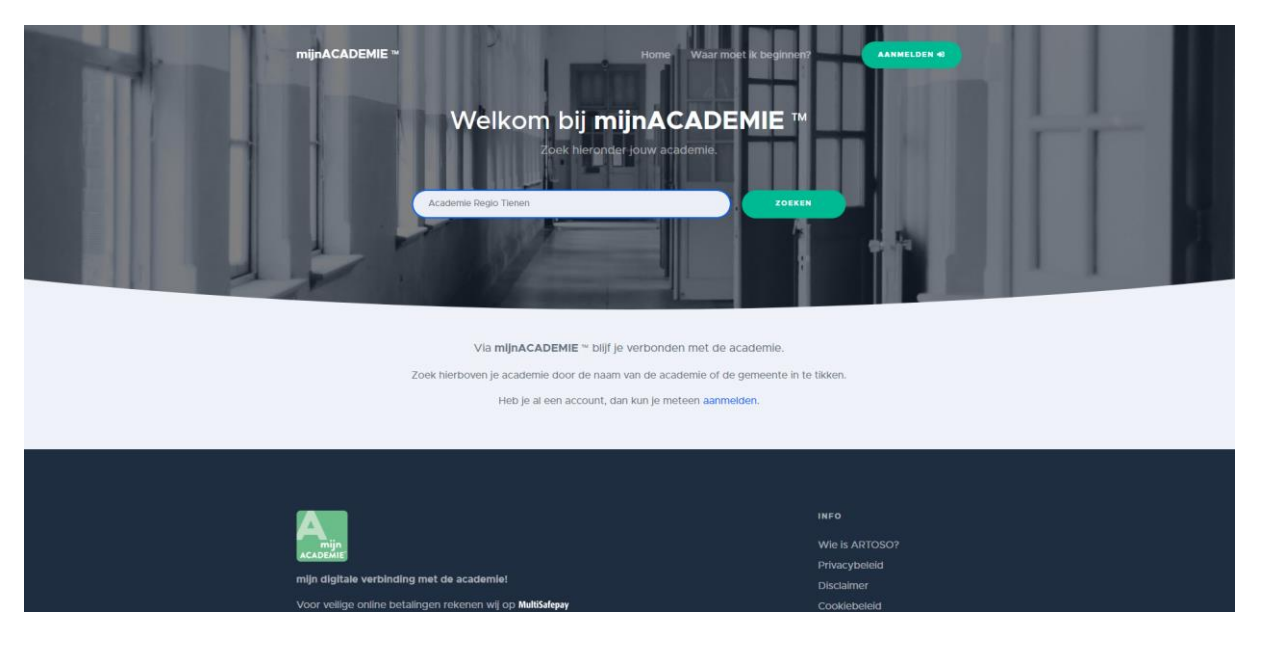

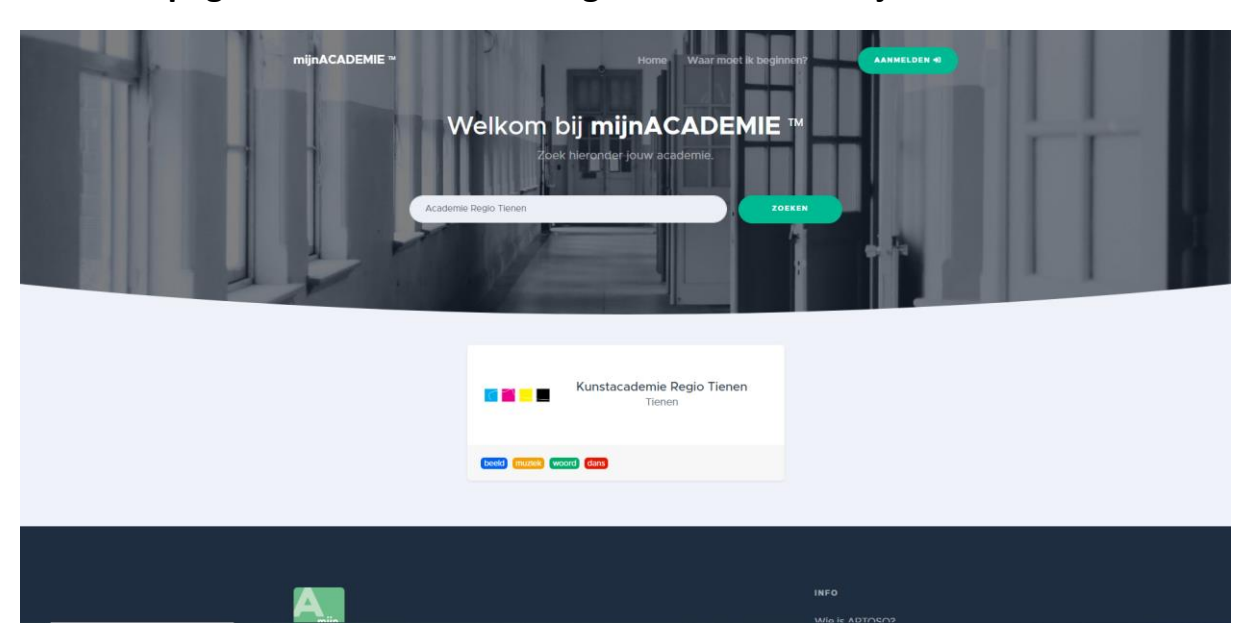

3. De pagina "Kunstacademie Regio Tienen" verschijnt. Klik deze aan.

4. Je komt terecht op de inschrijfpagina van de Academie Regio Tienen

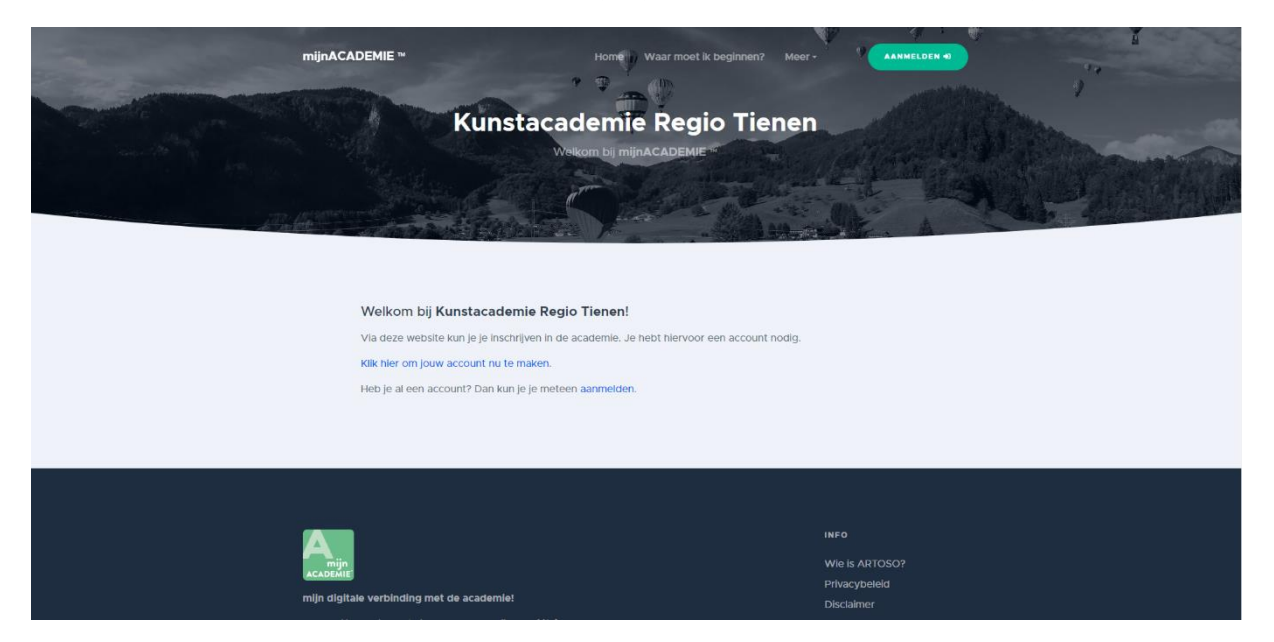

5. Meld je aan. Indien je nog geen account hebt klik je op "Nieuw account aanmaken".

| mijnACADEMIE ∾<br>Aar | Water moet it begins         Immedden bij mijnACADEMI         Meld je aan         E-mailadres         Wachtwoord         Wachtwoord vergeten?         Ammedden el         Neuwe gebruker? Nieuw account aanmakent |                                         |
|-----------------------|----------------------------------------------------------------------------------------------------|-----------------------------------------|
|                       |                                                                                                    | INFo<br>Wie is ARTOSO?<br>Privacybeleid |

6. Vul je gegevens in. Vink het vakje onderaan aan om de algemene voorwaarden te accepteren en klik op "account aanmaken"

| mijnACADEMIE ™ |                                                           | Home Waar moet ik beginnen? | AANNELDEN 📽 |
|----------------|-----------------------------------------------------------|-----------------------------|-------------|
|                | Registre                                                  | ren met                     |             |
|                | Voomaam                                                   | Familienaam                 |             |
|                | Jan<br>E-malladres                                        | Janssen                     |             |
|                | Jan.Janssen@yahoo.be<br>Wachtwoord                        | Herhaal wachtwoord          |             |
|                |                                                           |                             |             |
|                | Ik accepteer de algemene voorwaarde<br>Heb is al een acco | en. Account aanmaken        |             |
|                | , they be an each according                               |                             |             |
|                |                                                           |                             |             |
|                |                                                           | INFO                        |             |

7. Je komt nu terecht op jouw persoonlijke pagina. Voeg jezelf of een gezinslid toe als leerling door op het groene balkje te klikken.

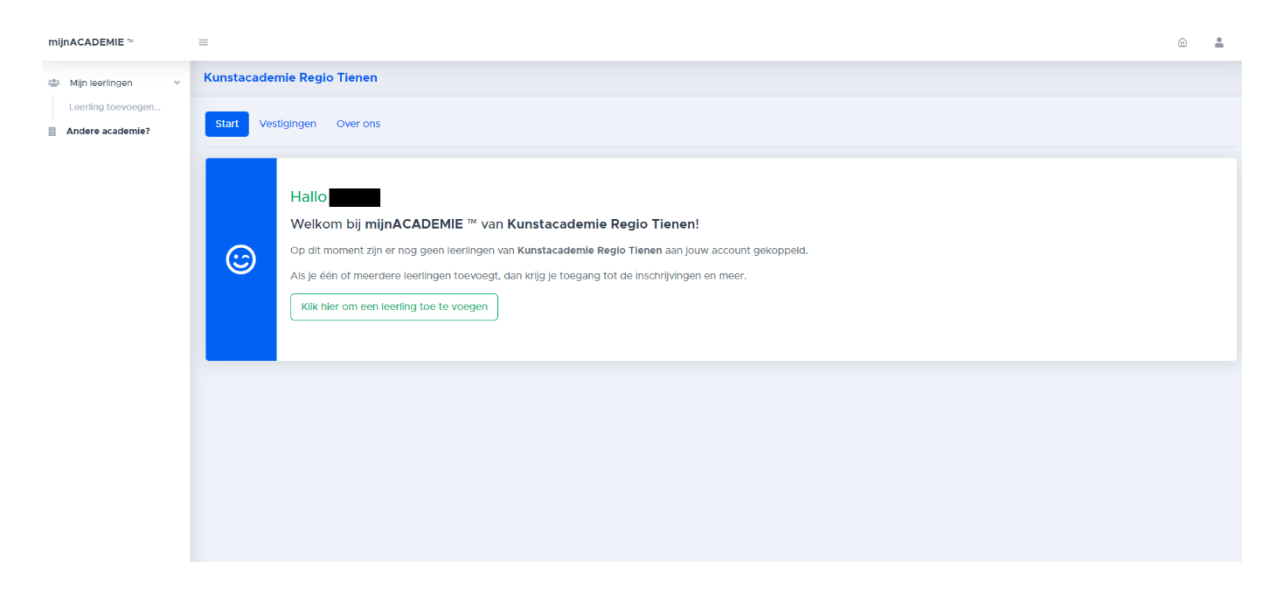

8. Vul de gegevens in van de leerling die je wilt toevoegen

| mijnACADEMIE 114                    |                                                                                                    | â | <u>*</u> |
|-------------------------------------|----------------------------------------------------------------------------------------------------|---|----------|
| 🛎 Mijn leerlingen 🗸                 | Kunstacademie Regio Tienen                                                                                                    |   |          |
| Leerling toevoegen Andere academie? | ♣• Leerling toevoegen                                                                                                    |   |          |
|                                     | Om toegang te hebben tot de inschrijvingen en andere gegevens van een leerling moet je die leerling eerst toevoegen aan je account. |   |          |
|                                     | Vul hieronder alle gegevens in en klik op Volgende om verder te gaan.                                                               |   |          |
|                                     | Voornaam                                                                                                    |   |          |
|                                     | Jan                                                                                                    |   |          |
|                                     | Familienaam                                                                                                    |   |          |
|                                     | Janssen                                                                                                    |   |          |
|                                     | Rijksregisternummer                                                                                                    |   |          |
|                                     | 00.00.00-000.00                                                                                                    |   |          |
|                                     | Heb je geen rijkeregisternummer? Klik dan hier                                                                                      |   |          |
|                                     | Nationaliteit                                                                                                    |   |          |
|                                     | Belgische                                                                                                    |   | •        |
|                                     | Geboorteplaats                                                                                                    |   |          |
|                                     | Tienen                                                                                                    |   |          |
|                                     | Volgende >                                                                                                    |   |          |

9. Nadat je de gegevens hebt ingevuld moet je een token invullen. Klik op "ik heb geen token".

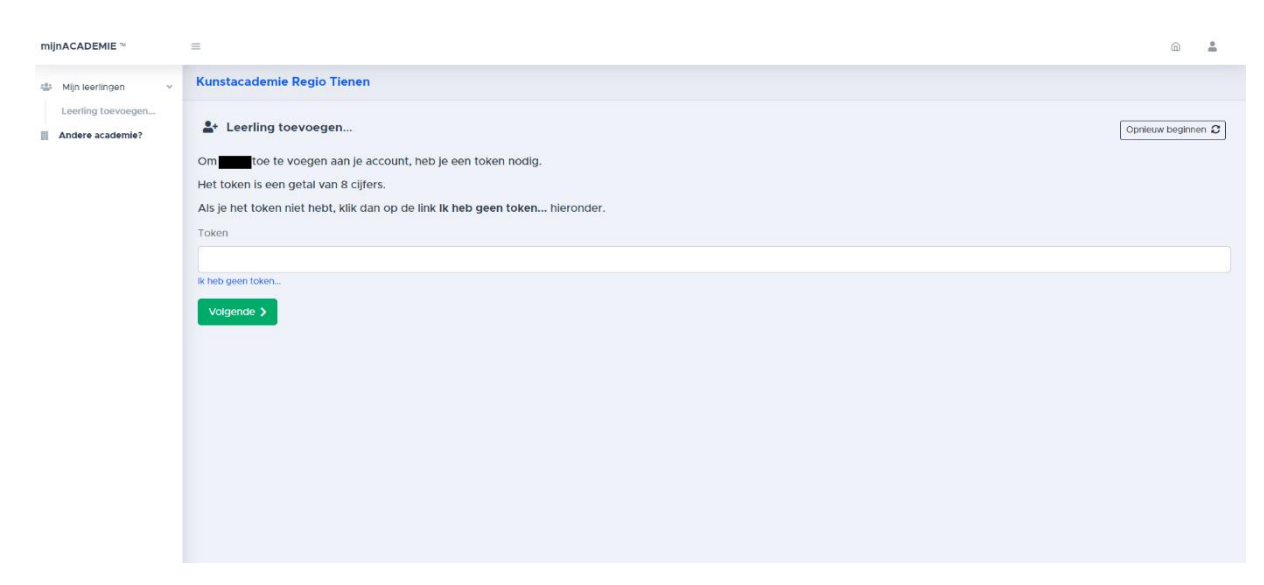

10. Vul het e-mailadres in waar je het token op wilt ontvangen. Je ontvangt nu het token via mail.

| mijnACADEMIE ~                      |                                                                                     | <u> </u>           |
|-------------------------------------|-------------------------------------------------------------------------------------|--------------------|
| 🛎 Mijn leerlingen 🗸                 | Kunstacademie Regio Tienen                                                          |                    |
| Leerling toevoegen Andere academie? | å∗ Leerling toevoegen                                                               | Opnieuw beginnen 2 |
|                                     | Om oe te voegen aan je account, heb je een token nodig.                             |                    |
|                                     | Het token is een getal van 8 cijfers.                                               |                    |
|                                     | Als je het token niet hebt, klik dan op de link <b>ik heb geen token</b> hieronder. |                    |
|                                     | 🖕 Token aangevraagd!                                                                |                    |
|                                     | Het token is per mail gestuurd naar                                                 |                    |
|                                     |                                                                                     |                    |
|                                     | Token                                                                               |                    |
|                                     |                                                                                     |                    |
|                                     | It heb geen token                                                                   |                    |
|                                     | Volgende >                                                                          |                    |
|                                     |                                                                                     |                    |
|                                     |                                                                                     |                    |
|                                     |                                                                                     |                    |
|                                     |                                                                                     |                    |
|                                     |                                                                                     |                    |
|                                     |                                                                                     |                    |
|                                     |                                                                                     |                    |

11. Vul het token in en klik op "volgende". Je krijgt de vraag of je nog een leerling wilt toevoegen. Maak je keuze en herhaal indien nodig stap 9 en 10 van deze handleiding

| mijnACADEMIE 11           | =                                             | 6             | *     |
|---------------------------|-----------------------------------------------|---------------|-------|
|                           | Kunstacademie Regio Tienen                    |               |       |
| 🛎 Leerlingen 🗸 🗸          | ≗+ Leerling toevoegen                         | Opnieuw begin | nen 2 |
| Leerling toevoegen        | ن is toegevoegd!                              |               |       |
| € Geen openstaand saldo > | is toegevoegd aan jouw mijnACADEMIE™-account. |               |       |
| Andere academie?          | Wil je nog een gezinslid toevoegen?           |               |       |
|                           | Ja, ik wil nog een leerling toevoegen         |               |       |
|                           |                                               |               |       |
|                           |                                               |               |       |
|                           |                                               |               |       |
|                           |                                               |               |       |
|                           |                                               |               |       |
|                           |                                               |               |       |
|                           |                                               |               |       |
|                           |                                               |               |       |
|                           |                                               |               |       |
|                           |                                               |               |       |

12. Vul alle gevraagde gegevens in.

| mijnACADEMIE **           | =                                                                                                    | â | <u>*</u> |
|---------------------------|----------------------------------------------------------------------------------------------------|---|----------|
|                           | Kunstacademie Regio Tienen                                                                                                    |   |          |
| 🛎 Leerlingen 🗸 🗸          | InschrijVingen Evaluatie Fiscaal attest Over                                                                                                    |   |          |
| € Geen openstaand saldo > | Schooljaar: 2023-2024                                                                                                    |   | •        |
| Andere academie?          | Vooraleer je verder kunt met de inschrijvingen van voor schooljaar 2023-2024, moet je contactgegevens controleren en één of meerdere extra vragen beantwoorden. |   |          |
|                           | Contactgegevens nog niet gecontroleerd!<br>Kilk her om de contactgegevens nu te controleren                                                                     |   | 0        |
|                           | Akkoord met academieregiement, APP, gebruik beeldmateriaal is nog niet in orde!<br>Kik hier om de toestemmingen nu te geven                                     |   | 0        |
|                           | Extra vragen niet OKt<br>Klik hier om de extra vragen nu in te vullen                                                                                           |   | 0        |
|                           |                                                                                                    |   |          |

13. Klik het domein aan van de opleiding die je wilt volgen. Indien je de melding krijgt dat je een historiek hebt in het domein van jouw keuze neem je contact op met het secretariaat via 016 24 76 24 of <u>art@tienen.be</u>.

| mijnACADEMIE ™            | =                                                                                                    | â | <u>*</u> |
|---------------------------|----------------------------------------------------------------------------------------------------|---|----------|
|                           | Kunstacademie Regio Tienen                                                                                                    |   |          |
| 🛎 Leerlingen 🗸 🗸          | Inschrijvingen Evaluatie Fiscaal attest Over                                                                                                    |   |          |
| Leerling toevoegen        |                                                                                                    |   |          |
| € Geen openstaand saldo > | Schooljaar: 2023-2024                                                                                                    |   | •        |
| Andere academie?          | Domein Beeld<br>Je hebt reeds een historiek in dit domein.<br>Neem contact op met de academie om hiervoor in te schrijven.<br>Domein Muziek<br>Je hebt reeds een historiek in dit domein.<br>Neem contact op met de academie om hiervoor in te schrijven. |   |          |
|                           | Domein Woord  Mayne Rachtyles                                                                                                    |   |          |
|                           | Domein Dans<br>Je hebt reeds een historiek in dit domein.<br>Neem contact op met de academie om hiervoor in te schrijven.                                                                                                    |   |          |

14. Kies de gewenste opleiding en duid de vestigingsplaats aan waar je les wilt volgen.

| mijnACADEMIE **                               | =                                                                                                    |                                                                                                    | â                                          | <u>.</u> |
|-----------------------------------------------|----------------------------------------------------------------------------------------------------|----------------------------------------------------------------------------------------------------|--------------------------------------------|----------|
|                                               | Kunstacademie Regio Tienen                                                                                   | Kies de vestigingsplaats                                                                                                    |                                            |          |
| 🔹 Leerlingen 🗸 🗸                              |                                                                                                    | De opleiding <b>Woordkunst-drama - 3.1 Verteitheater</b> wordt aangeboden in meer dan év<br>vestigingsplaats. Maak je keuze hieronder:   | én                                         |          |
|                                               | Inschrijvingen Evaluatie Fisca                                                                               | (kies de vestigingsplaats)                                                                                                    | D ~                                        |          |
| Leorling toevoegon  € Geen openstaand saldo > | Schooljaar: 2023-2024                                                                                        | Bevestigen Annuler                                                                                                    | en                                         | ¢        |
| Andere academie?                              | ✓ Terug naar het overzicht                                                                                   |                                                                                                    |                                            |          |
|                                               | Domein Woord                                                                                                 |                                                                                                    |                                            |          |
|                                               | Hieronder staan de mogelijke ople<br>Kies een opleiding uit onderstaand<br>Heb je reeds een vooropleiding in | idingen voor jouw leeftijd.<br>e lijst.<br>sen andere academie, dan neem je best contact op met de administratie.                        |                                            |          |
|                                               | verteltheater                                                                                                |                                                                                                    |                                            |          |
|                                               | Woordkunst-drama - 3.1 V<br>In de dramactudio maak je al improviserend ke                                    | e <mark>r teltheater</mark><br>nis met de basis van het tonvolgevien. Tijdens het uur verkstheater ga je aan de slag met telstmateriaat. | Tienen - Podiumkunsten<br>Sint-Joris-Winge |          |
|                                               | proza                                                                                                    |                                                                                                    | wordt aangeboden in:                       |          |
|                                               | Schrijfatelier proza - 1e jaa                                                                                | Schriffsteller - Academie Regio Fiscan<br>Terren : Sectore en audiovisuels kunst                                                         | Tienen - Podiumkunsten                     |          |
| Aangemeid als.                                |                                                                                                    | Schrijfatelier                                                                                                    |                                            |          |

#### 15. Duid het lesmoment naar keuze aan.

*Opgelet: voor individuele vakken neemt de leerkracht met jou contact op na inschrijving om een lesmoment af te spreken!* 

| Inschrijvingen Evaluatie Fiscaal attest                                                                                              | Over                                                                                                    |                                                                                                    |  |
|----------------------------------------------------------------------------------------------------|----------------------------------------------------------------------------------------------------|----------------------------------------------------------------------------------------------------|--|
| Schooljaar: 2023-2024                                                                                                    |                                                                                                    |                                                                                                    |  |
| Terug naar het overzicht                                                                                                    |                                                                                                    |                                                                                                    |  |
| Domein Woord                                                                                                    |                                                                                                    |                                                                                                    |  |
| Overloop onderstaande vakken en klik op h<br>Wanneer je voor elk van deze vakken een k<br>Je kan de vestigingsplaats van sommige val | let vierkantije ]] bij de les die je klest.<br>:euze hebt gemaakt, dan klik je op <b>Bevestigen</b> .<br>:kken wijizigen door te klikken op de naam van de vestigingsplaats.                                                                                                    |                                                                                                    |  |
| Vak & leerjaar                                                                                                    | Lesmoment(en) en locatie                                                                                                    | Leerkracht(en)                                                                                                    |  |
| Dramastudio<br>3.1                                                                                                    | 3.1 Drama-Brans TIE<br>di 17:00-18:00 (veckolijis)<br>Tienen - Podiumkunsten (2)<br>Grote Markt 3, Tienen                                                                                                    | Brans, Veva<br>rog 8 plaatson                                                                                                    |  |
|                                                                                                    | 3.1 Drama-Tuteleers TIE<br>VT 18:30-19:30 (veekelijks)<br>Tienen - Podiumkunsten C<br>Grote Markt 3, Tienen                                                                                                    | Tuteleers, Selina<br>roog Gplaston                                                                                                    |  |
|                                                                                                    | 3.1-3.2 Drama-Brans TIE<br>wo 14:00-15:00 (wekelijks)<br>Tienen - Podiumkansten [2]<br>Grote Marki 3. Tienen                                                                                                    | Brans, Veva<br>rog 3 plattom                                                                                                    |  |
|                                                                                                    |                                                                                                    |                                                                                                    |  |
|                                                                                                    | 3.1-3.3 Volw Drama-van der Leij TIE<br>di 19:00-20:00 (wekelijks)<br>Tienen - Podiumkunsten (2)                                                                                                    | van der Leij, Bob<br>nog 8 plaatom                                                                                                    |  |
| =                                                                                                    | 3.1-3.3 Volw Drama-van der Leij TIE<br>di 19:00-20:00 (weikelijks)<br>Tienen - Podiumkunsten 🗗                                                                                                    | van der Leij, Bob<br>rog 8 stusser                                                                                                    |  |
| E<br>Vak & leerjaar                                                                                                    | 3.1-3.3 Volw Drama-van der Leij TIE<br>di 19:00-20:00 (wekelijks)<br>Tienen - Podiumkunsten 👔                                                                                                    | van der Leij, Bob<br>(nog 8 plaatser)<br>Leerkracht(en)                                                                                                    |  |
| Vak & leerjaar<br>Dramastudio<br>3.1                                                                                                 | S.1-5.3 Volw Drama-van der Leij TIE     di 19:00-20:00 (wekelijks)     Tienen - Podiumkunsten [2]      Lesmoment(en) en locatie     S.1 Drama-Brans TIE     di 17:00-18:00 (wekelijks)     Tienen - Podiumkunsten     Grote Mark 3, Tienen                                                                                                    | van der Lelj, Bob<br>(nog 8 ptautum)<br>Leerkracht(en)<br>Brans, Veva<br>(nog 8 ptastom)                                                                                                    |  |
| Vak & leerjaar<br>Dramastudio<br>3.1                                                                                                 | 3.1-3.3 Volw Drama-van der Leij TIE<br>di 19:00-20:00 (weikelijks)<br>Tienen - Podiumkunsten [2]       Lesmoment(en) en locatie       di 17:00-18:00 (weikelijks)<br>Tienen - Podiumkunsten<br>Crote Markt 3, Tienen       3.1 Drama-Tuteleers TIE<br>vr 18:30-19:30 (weikelijks)<br>Tienen - Podiumkunsten<br>Grote Markt 3, Tienen                                                                                                    | van der Leij, Bob<br>(rog 8 islauter)<br>Leerkracht(en)<br>Brans, Veva<br>(rog 8 plaater)<br>Tuteleers, Selina<br>(rog 8 plaater)                                                                             |  |
| Vak 8 leerjaar<br>Dramastudio<br>3.1                                                                                                 | 3.1-3.3 Volw Drama-van der Leij TIE         di 19:00-20:00 (wekelijks)         Tienen - Podiumkunsten [2]         Lesmoment(en) en locatie         3.1 Drama-Brans TIE         di 17:00-18:00 (wekelijks)         Tienen - Podiumkunsten         Crote Marki 3, Tienen         3.1 Drama-Brans TIE         with B:30-19:30 (wekelijks)         Tienen - Podiumkunsten         Grote Marki 3, Tienen         3.1-3.2 Drama-Brans TIE         wio 14:00-15:00 (wekelijks)         Tienen - Podiumkunsten         Grote Marki 3, Tienen         Grote Marki 3, Tienen                                                                                                    | van der Leij, Bob<br>(rog 5 statutor)<br>Leerkracht(en)<br>Brans, Veva<br>(rog 5 plaatson<br>Tuteleers, Seiina<br>(rog 6 plaatson)<br>Brans, Veva<br>(rog 3 staston)                                          |  |
| Vak & leerjaar Dramastudio 3.1                                                                                                    | 3.1-3.3 Volw Drama-van der Leij TIE         di 19:00-20:00 (weikelijks)         Tienen - Podiumkunsten [2]         Lesmoment(en) en locatie         di 17:00-18:00 (weikelijks)         Tienen - Podiumkunsten         Crote Mark 3, Tienen         3.1 Drama-Brans TIE         di 17:00-18:00 (weikelijks)         Tienen - Podiumkunsten         Crote Mark 3, Tienen         3.1.3.2 Drama-Tuteleers TIE         vn 18:30-19:30 (weikelijks)         Tienen - Podiumkunsten         Crote Mark 3, Tienen         3.1.3.2 Drama-Tuteleers TIE         vn 01:00-19:00 (weikelijks)         Tienen - Podiumkunsten         Crote Mark 3, Tienen         St.1.3.3 Volw Drama-van der Leij TIE         di 19:00-20:00 (weikelijks)         Tienen - Podiumkunsten         Crote Mark 3, Tienen         Crote Mark 3, Tienen                                                                                                    | van der Leij, Bob<br>(rog i statutor)<br>Leerkracht(en)<br>Brans, Veva<br>(rog i statutor)<br>Tuteloers, Seitna<br>(rog i statutor)<br>Brans, Veva<br>(rog i statutor)<br>Van der Leij, Bob<br>(rejt strutor) |  |
| Vak & leerjaar<br>Dramastudio<br>3.1                                                                                                 | 3.1-3.3 Volw Drama-van der Leij TIE         di 19:00-20:00 (weskelijks)         Tienen - Podiumkunsten [2]         Lesmoment(en) en locatie         3.1 Drama-Brans TIE         di 17:00-18:00 (weskelijks)         Tienen - Podiumkunsten         Corde Mant 3, Tienen         3.1 Drama-Tuteleers TIE         vr 18:30-19:30 (weskelijks)         Tienen - Podiumkunsten         Grote Mant 3, Tienen         3.1-3.2 Drama-Brans TIE         vo 14:00-15:00 (weskelijks)         Tienen - Podiumkunsten         Grote Mant 3, Tienen         S.1-3.3 Volw Drama-van der Leij TIE         di 19:00-30:00 (weskelijks)         Tienen - Podiumkunsten         Grote Mant 3, Tienen         S.1-3.3 Volw Drama-van der Leij TIE         di 19:00-30:00 (weskelijks)         Tienen - Podiumkunsten         Grote Mant 3, Tienen         Atspreken met de keekracht.         Tienen - Podiumkunsten         Grote Mant 3, Tienen         Atspreken met de keekracht.         Tienen - Podiumkunsten         Grote Mant 3, Tienen | van der Leij, Bob<br>(rog 8 statuter)<br>Leerkracht (en)<br>Brans, Veva<br>(rog 9 statuter)<br>Tuteleers, Selina<br>(rog 9 statuter)<br>Brans, Veva<br>(rog 9 statuter)<br>Uterkracht onbekend                |  |

- 16. Klik op bevestigen. Herhaal stap 12 tot 15 om andere gezinsleden in te schrijven.
- 17. Rond de betaling af.
- 18. Je ontvangt een bevestigingsmail. Je bent ingeschreven!